- 1. Wybrać z menu pozycję Obrót środków FARMAC. > ZLECENIA.
- W formularzu o nazwie <u>Akceptacja zleceń leków</u> wybrać zlecenie pacjenta, a następnie zaznaczyć pole <u>Zweryfikowane</u>.

UWAGA! Po zaznaczeniu pola Zweryfikowane automatycznie zaznaczy się pole Przyjęte.

| Akce          | ptacja zlece     | ń leków          |       |          |                      | APT                                 |               |                  |                    |                                                     |                        |                         |      |
|---------------|------------------|------------------|-------|----------|----------------------|-------------------------------------|---------------|------------------|--------------------|-----------------------------------------------------|------------------------|-------------------------|------|
| Zlecenia z je | ednostek         |                  |       |          | Zloconia             |                                     |               |                  |                    |                                                     |                        |                         |      |
| Jednostka     | Data od          | Data do          |       |          | Licconia             | V Tylko zlecenia                    | leków dostępi | nych w jednostce |                    |                                                     | Duration               | Zweryfiko               | wane |
| ALL           | 18-09-2023 00:00 | 18-09-2023 23:5  | 69    |          | Typ Receptura        | Podgląd równie                      | z anulowany   | ch ∐ Podgląd     | i tylko anulowanyc | h                                                   | Anulowane              | le                      |      |
|               | 🗹 Tylko          | niezweryfikowane | ,     |          | Termin podania       | Nazwa handlowa                      | Postać        | złożoneg         | jo Zaordynowa      | na ilość                                            | i jednostka            |                         |      |
| Pacjenci      |                  |                  |       |          | 18-09-2023 13:00     | Rp. Olimel N9e 1000 ml              | płyn          |                  |                    | 1                                                   | worek                  |                         |      |
| 1 Nazwisko    | Imię             | Data ur.         | Y Jed | n.       |                      |                                     |               |                  |                    |                                                     |                        |                         |      |
| Azalia        | Anna             | 02-10-1956       | GOKK  | 2        |                      |                                     |               |                  |                    |                                                     |                        |                         |      |
| Grusza        | Karolina         | 28-03-1998       | GOKK  |          |                      |                                     |               |                  |                    |                                                     |                        |                         |      |
|               |                  |                  |       |          |                      |                                     |               |                  |                    |                                                     |                        |                         |      |
|               |                  |                  |       |          |                      |                                     |               |                  |                    |                                                     |                        |                         |      |
|               |                  |                  |       |          |                      |                                     |               |                  |                    |                                                     |                        |                         |      |
|               |                  |                  |       |          |                      |                                     |               |                  |                    |                                                     |                        |                         |      |
|               |                  |                  |       |          |                      |                                     |               |                  |                    |                                                     |                        |                         |      |
|               |                  |                  |       |          |                      |                                     |               |                  |                    |                                                     |                        |                         |      |
|               |                  |                  |       |          | Uwaga                |                                     |               | Rodzaj leczer    | nia Kompletne      |                                                     |                        |                         | + -  |
|               |                  |                  |       |          |                      |                                     |               | Zlecone prz      | ezLekarz Testow    | /y NPW                                              | /Z 123456              |                         |      |
|               |                  |                  |       |          | Analiza interakcji   | Receptura - podgląd składu          |               |                  |                    | $ \epsilon \leftrightarrow \rightarrow \rightarrow$ | Wyciąg z<br>Waga pacje | historii cho<br>nta: kg | roby |
|               |                  |                  |       |          | Podst. składu rece   | ptury 1,0000 worek                  |               | Wykonar          | nie receptury      |                                                     | Lekarz Test<br>123456  | owy NPWZ                |      |
|               |                  |                  |       |          | Nazwa                |                                     |               | llość zaord. Wa  | rt. maks. Jedn.    |                                                     | Rozpoznan              | ia:                     |      |
|               |                  |                  |       |          | Olimel N9e 1000      | ml dawka: - postać: inj.            |               | 1                | 1 sztuka           | 4                                                   | BRAK DA                | NYCH                    |      |
|               |                  |                  |       |          | Dipeptiven 50 ml     | dawka: 0,2 g/ml postać: inj.        |               | 100              | 200 ml             |                                                     | Mikrobiolog            | ia:                     |      |
|               |                  |                  |       |          | Soluvit N dawka:     | - postać: inj. iv. (liofilizat do p | roztworu)     | 0                | 1 fiol.            |                                                     | BRAK DA                | NYCH                    |      |
|               |                  |                  |       |          | Vitalipid N Adult of | lawka: - postać: inj. iv. (emuls    | ja)           | 0                | 10 ml              |                                                     |                        |                         |      |
|               |                  |                  | -     |          | Cernevit dawka: -    | postać: inj. im./iv. (liofilizat d  | p. roztworu   | u) 1             | 1 fiol.            |                                                     |                        |                         |      |
|               |                  |                  |       |          |                      |                                     |               |                  |                    |                                                     |                        |                         |      |
|               |                  |                  |       |          |                      |                                     |               |                  |                    |                                                     |                        |                         |      |
|               |                  |                  | -     |          |                      |                                     |               |                  |                    | -                                                   |                        |                         |      |
|               |                  |                  |       |          |                      |                                     |               |                  |                    |                                                     |                        |                         |      |
|               |                  |                  |       |          |                      |                                     |               |                  |                    | 1 ( )                                               |                        |                         | v    |
|               |                  |                  |       | $\nabla$ |                      |                                     |               |                  |                    |                                                     |                        |                         |      |

UWAGA! Formularz o nazwie **AKCEPTACIA ZLECEŃ LEKÓW** po otwarciu będzie prezentował niezweryfikowane zlecenia ze wszystkich oddziałów, zlecone na bieżący dzień.

W bloku <u>ZLECENIA Z JEDNOSTEK</u> można wskazać konkretną jednostkę zlecającą poprzez wybór z katalogu  $F2 \rightarrow OK$  (F4)  $\rightarrow$  F12.

### Można też zmienić zakres dat w polach **Data od** i **Data do** $\rightarrow$ **F12**

Aby zobaczyć na liście również zweryfikowane zlecenia, należy wycofać zaznaczenie pola <u>Tylko</u> <u>niezweryfikowane</u>.

| Akce                              | ptacja zlec                             | eń leków                   |        |    |                                        | AP                     | Γ                 |
|-----------------------------------|-----------------------------------------|----------------------------|--------|----|----------------------------------------|------------------------|-------------------|
| Zlecenia z je<br>Jednostka<br>ALL | ednostek<br>Data od<br>18-09-2023 00:00 | Data do<br>18-09-2023 23:5 | 59     |    | Zlecenia<br>Typ <mark>Receptura</mark> | 1                      | ✓ Tyl<br>□ Poo    |
| Pacjenci<br>Nazwisko<br>Azalia    | Imię<br>Anna                            | Data ur.                   | B Jedr | n. | Termin podania<br>18-09-2023 13:00     | Nazwa han<br>Rp. Olime | dlowa<br>I N9e 1( |
| Grusza                            | Karolina                                | 28-03-1998                 | GOKK   |    |                                        |                        |                   |
|                                   |                                         |                            |        |    |                                        |                        |                   |

Apteka

### Żywienie Pozajelitowe

© Eskulap, Nexus.

Apteka -

#### **3.** Przejść do wykonania mieszaniny żywieniowej poprzez wybór przycisku Wykonanie RECEPTURY

| Akcep         | otacja zlec      | eń leków            |        |                                       | APT                                    |               |                       |                   |                |          |                                                                                                    |          |  |
|---------------|------------------|---------------------|--------|---------------------------------------|----------------------------------------|---------------|-----------------------|-------------------|----------------|----------|----------------------------------------------------------------------------------------------------|----------|--|
| Zlecenia z je | dnostek          |                     |        | Zlecenia                              | _                                      |               |                       |                   |                |          |                                                                                                    |          |  |
| Jednostka     | Data od          | Data do             |        | Liocoma                               | Tylko zlecenia le<br>Dodolod ućucio    | ków dostępnyc | h w jednostce         |                   | Przvie         | Zwery    | fikow                                                                                                    | rane     |  |
| ALL           | 18-09-2023 00:00 | 18-09-2023 23:5     | 59     | Typ Receptura                         | Podgjąd rownież                        | anuiowanych   | Dawka prep. Anulowane |                   |                |          |                                                                                                    |          |  |
| Dagiongi      | 🗹 Tylk           | ko niezweryfikowane | •      | Termin podania                        | Nazwa handlowa                         | Postać        | złożonego             | Zaordynowana ilo  | ść i jednostka |          |                                                                                                    | 2        |  |
|               | Incia            | Deteurs             | 🔊 Jada | 18-09-2023 13:00                      | Rp. Olimel N9e 1000 ml                 | płyn          |                       |                   | 1 worek        |          | <ul> <li>Image: A second second s</li></ul> | <u>~</u> |  |
| Azalia        | Anna             | 02-10-1956          | GOKK   |                                       |                                        |               |                       |                   |                |          |                                                                                                    |          |  |
| Grusza        | Karolina         | 28-03-1998          | GOKK   |                                       |                                        |               |                       |                   |                |          |                                                                                                    |          |  |
| Grusza        | Ratolina         | 20-03-1330          | OORK   |                                       |                                        |               |                       |                   |                |          |                                                                                                    |          |  |
|               |                  |                     |        |                                       |                                        |               |                       |                   |                |          |                                                                                                    |          |  |
|               |                  |                     |        |                                       |                                        |               |                       |                   |                |          |                                                                                                    |          |  |
|               |                  |                     |        |                                       |                                        |               |                       |                   |                |          |                                                                                                    |          |  |
|               |                  |                     |        |                                       |                                        |               |                       |                   |                |          |                                                                                                    |          |  |
|               |                  |                     |        |                                       |                                        |               |                       |                   |                |          |                                                                                                    |          |  |
|               |                  |                     |        | Uwaga                                 |                                        |               | Rodzai leczenia       | Kompletne         |                |          |                                                                                                    |          |  |
|               |                  |                     |        | e naga                                |                                        |               | Zlecone przez         | Lokarz Tostowy NP | WZ 123456      |          |                                                                                                    |          |  |
|               |                  |                     |        |                                       |                                        |               | 21000ino pr202        | Lekalz lestowy NF | VVZ 123450     |          |                                                                                                    |          |  |
|               |                  |                     |        | Analiza interakcii                    | Receptura - podolad składu             |               |                       | 1€ ← →            | Wyciąg z       | historii | choro                                                                                                    | by       |  |
|               |                  |                     |        | · · · · · · · · · · · · · · · · · · · |                                        |               |                       |                   | Lekarz prov    | wadzący  |                                                                                                    | ^        |  |
|               |                  |                     |        | Podst. składu rece                    | ptury 1,0000 worek                     |               | <u>W</u> ykonanie     | receptury         | 123456         | lowy NP  | vv2                                                                                                    |          |  |
|               |                  |                     |        | Nazwa                                 |                                        | lle           | ość zaord. Wart.      | maks. Jedn.       | Boznoznan      | ia:      |                                                                                                    |          |  |
|               |                  |                     |        | Olimel N9e 1000                       | ml dawka: - postać: inj.               |               | 1                     | 1 sztuka 🔟        | BRAK DA        | NYCH     |                                                                                                    |          |  |
|               |                  |                     |        | Dipeptiven 50 ml                      | dawka: 0,2 g/ml postać: inj.           |               | 100                   | 200 ml            | Mikrobiolog    | jia:     |                                                                                                    |          |  |
|               |                  |                     |        | Soluvit N dawka:                      | - postać: inj. iv. (liofilizat do p. r | oztworu)      | 0                     | 1 fiol.           | BRAK DA        | NYCH     |                                                                                                    |          |  |
|               |                  |                     |        | Vitalipid N Adult                     | dawka: - postać: inj. iv. (emulsja     | )             | 0                     | 10 ml             |                |          |                                                                                                    |          |  |
|               |                  |                     |        | Cernevit dawka:                       | - postać: inj. im./iv. (liofilizat do  | p. roztworu)  | 1                     | 1 fiol.           |                |          |                                                                                                    |          |  |
|               |                  |                     |        |                                       |                                        |               |                       |                   |                |          |                                                                                                    |          |  |
|               |                  |                     |        |                                       |                                        |               |                       |                   |                |          |                                                                                                    |          |  |
|               |                  |                     |        |                                       |                                        |               |                       |                   |                |          |                                                                                                    |          |  |
|               |                  |                     |        |                                       |                                        |               |                       |                   |                |          |                                                                                                    |          |  |
|               |                  |                     |        |                                       |                                        |               |                       | V                 |                |          |                                                                                                    | w.       |  |
|               |                  |                     | v. 1   | I                                     |                                        |               |                       |                   |                |          |                                                                                                    |          |  |

**4.** W oknie o nazwie <u>EwiDENCIA ROZCHODÓW – PYTANIE</u> wybrać przycisk <u>TAK</u> (F5) i postępować jak w p. 4 i 5 dla kolejnych składników receptury.

UWAGA! Jeżeli operacja pobrania środka farmaceutycznego z magazynu ma nastąpić w sposób automatyczny wg kryteriów określonych w parametrach konfiguracyjnych systemu, należy wybrać przycisk **TAK AUTO** (**F6**). Przy automatycznym pobraniu środka z magazynu p. **5** karty nie jest wykonywany.

UWAGA! Jeżeli operacja pobrania środka farmaceutycznego z magazynu ma nastąpić w sposób automatyczny dla tego i kolejnych składników receptury, należy wybrać przycisk TAK DLA WSZYSTKICH Przy automatycznym pobraniu środka z magazynu p. <u>5</u> karty nie jest wykonywany.

| Wykonany - lek receptur                                           |                                                                    |                                                      | APT                  |                           |         |
|-------------------------------------------------------------------|--------------------------------------------------------------------|------------------------------------------------------|----------------------|---------------------------|---------|
| Leki recepturowe<br>Lek recepturowy<br>Rp. Olimel N9e 1000 ml     | Postać Dawka<br>płyn {1070}                                        | llość                                                | Jedn. [á]<br>×worek  | (F5) Określ skład         |         |
| Nr dokumentu Data ważno<br>Zatwierdzona 76 20-09-2023             | ści Data sporządzenia Podstawa sl<br>3 18-09-2023 13:00 podst. / 1 | kładu Droga poda<br>1 worek [1 worek]                | ania<br>obwodowo     | (F6) Pobierz z magazynu   |         |
| Cena podstawy skł. Cena á<br>Seria                                | Ewidencja rozchodów - Py                                           | ytanie                                               |                      |                           |         |
| R_00584754 Opis<br>Pacjent                                        | Ewidencja rozch                                                    | hodów                                                |                      |                           |         |
| Nazwisko Azalia<br>Imię Anna                                      | Pobranie z magazynu środka<br>Olimel N9e 1000 ml inj zap           | otrzebowanie: 1 sztuka                               | Wyt                  | pierz <u>o</u> dpowiednik |         |
| Data urodzenia 02-10-1956                                         | Zamień na                                                          |                                                      |                      | Sour Zurliennik           |         |
| Składniki receptur<br>Środek farmaceutyczny<br>Olimel N9e 1000 ml | Ilość zapotrzebowana                                               | 1,0 sztuka                                           |                      | aplik                     |         |
| Dipeptiven 50 ml                                                  | Ilość ubytku<br>Ilość dostępna w magazynie                         | 20,0 sztuka<br>20,0 sztuka                           |                      |                           |         |
| Vitalipid N Adult                                                 | Ilość zarezerwowana<br>Ilość zablokowana                           | 0,0 sztuka<br>0,0 sztuka                             |                      |                           |         |
| Cernevit                                                          | UWAGA: Pozytywna odpowiedź<br>dotychczas wprowadzonych zmi         | spowoduje zapamiętanie wszyst<br>ian w bazie danych. | kich                 | - 1                       |         |
|                                                                   | (F6) <u>T</u> ak auto (F5) Ta                                      | k Tak dla <u>w</u> szystkich                         | Nie                  |                           |         |
| Pobrane produkty                                                  |                                                                    | Pobie                                                | erz partie magazynow | e 📃                       |         |
| Data ważności Seria Ilość                                         | Ubytek Jedn. (á)                                                   | Cena (á) Wart                                        | ość 🖉                | Opakowanie<br>Producent   |         |
|                                                                   |                                                                    |                                                      |                      | Platnik                   |         |
| Łącznie                                                           | worków 3-ko                                                        | Łączna wartość                                       |                      | Magazyn                   | Kom.zw. |

### **5.** Wybrać z listy dostępnych partii magazynowych partię środka $\rightarrow$ **OK** (**F4**).

| recepturowy<br>Olimel N9e 1000 n          | าไ                         |               | Postać<br>płyn    | Dawk<br>{107( | a Ilość<br>)}         | Jedn. [á]<br><b>1,0</b> × worek |        | (F5) Określ skład     |              |                |
|-------------------------------------------|----------------------------|---------------|-------------------|---------------|-----------------------|---------------------------------|--------|-----------------------|--------------|----------------|
| Nr doku                                   | imentu Data w              | ażności       | Data sporządzenia | Podsta        | wa składu             | Droga podania                   |        | (F6) Pobierz z magazy | ynu          |                |
| twierdzona 76                             | 20-09-                     | 2023          | 18-09-2023 13:00  | pods          | t. / 1 worek [ 1 wore | ek] obwo                        | odowo  | Receptura             |              |                |
| Cena podstav                              | magazvnow                  | e - Pozos     | lax laborum Wart  | tosc wvk      | leku Wartosciski      | adnikow Carkowita ob            | etosc  |                       |              | ,              |
| vostępne partie                           | muguzynon                  |               |                   | 1,0           |                       |                                 |        |                       |              |                |
| Wpisz tekst i na                          | ciśnij klawisz             | Z ENTER       |                   |               |                       |                                 |        |                       |              | (F12) Znajdź   |
| Filtruj z wykorzyst<br>Automatyczne filtr | aniem wszystkicl<br>owanie | n kolumn list | y <b>()</b>       |               |                       |                                 |        |                       |              |                |
| Data ważności                             | Seria                      | Kod           | kreskowy          |               | Dostępna ilość        | Jednostka                       | Cena o | p.                    | Opal         | kowanie        |
| 31-12-2026                                | 900FGHH                    | 931           | 015072771         |               | 10,0                  | worków 3-komorov                | 100,44 | zł                    | op. /        | 1,0 worków 3-k |
|                                           |                            |               | 015070764         |               | 10.0                  | worków 2 komorou                | 100 44 | -1                    | on /         | 4.0 1.7 0.1    |
| 31-12-2027                                | OLI567                     | 931           | 515072704         |               | 10,0                  | WORKOW 3-KOHIOIOV               | 100,44 | 21                    | op. /        | 1,0 WORKOW 3-F |
| 31-12-2027                                | OLI567                     | 931           | 013012104         |               | 10,0                  | WORKOW 3-KOHOLOV                | 100,44 | 21                    | ор. <i>1</i> | 1,0 WORKOW 3-K |

UWAGA! Jeżeli któraś z pozycji została zapotrzebowana w ilości zero (0,0), to taka pozycja zostanie usunięta z formularza wykonania leku recepturowego po zaakceptowaniu poniższego komunikatu.

| Lek recepturówy     Postac     Dawa     node     Juda visio     Juda visio       Rp. Olimel N9e 1000 ml     plyn     (1070)     1,0 × worek     (F6) Określ skład       Nr dokumentu     Data ważności     Data sporządzenia     Podstawa składu     Droga podania     (F6) Określ skład       Zatwierdzona     76     20-09-2023     18-09-2023 13:00     podst. / 1 worek [ 1 worek ]     obwodowo       Cena podstawy skł.     Cena á     Tax laborum     Wattość składników     Całkowito objętość       Seria     143,44     143,44     143,44     100,00       Polozenia     Uwagi     Zlecenie anulowane     (F8) Wydruk protokolu       Wydruk etykiety     Wydruk etykiety     Wydruk etykiety       Wydruk etykiety     Wydruk etykiety     Wydruk etykiety       Wydruk etykiety     Uwagi     Zlecenie anulowane     Opakowania KOWAL       Bostorenia     Symbol i nazwa jednostki organizacyjnej zlecającej     Szybkość włewu     Słład       GOKKK     O. Onkologii Klinicznej i Doświadczalnej     4,16667     Słład       Data urodzenia [02-10-1956     Lekarz złecający     Lekarz złecający     Słład       Lekarz ztecający     Pokać     Ilość potrana     Ilość dotana     Jedn. aplik.       Olimel N9e 1000 ml     inj     0,2 g/ml     00,0     10,0 × a                                                                                                    | Leki recepturowe         |               | Destrá               | Davida                     | 11-24              | la da 141        |                                                                                                    |  |
|----------------------------------------------------------------------------------------------------|--------------------------|---------------|----------------------|----------------------------|--------------------|------------------|----------------------------------------------------------------------------------------------------|--|
| Nr dokumentu<br>Zajwierdzona       Data ważności<br>Zołwierdzona       Data sporządzenia<br>Podstawa składu<br>podst. / 1 worek [ 1 worek]       Droga podania<br>obwodowo<br>Cena podstwy skł.       (F6) Pobierz z magazynu<br>Regeptura         Can podstwy skł.       Cena ś<br>143.44       Tax laborum<br>143.44       Watość wyk. leku<br>143.44       Watość składników<br>143.44       Całkowita objetość<br>(F8) Wydruk protokolu<br>Wydruk etykiety         Pacjent<br>Nazwisko Azalia<br>Symbol i nazwa jednostki organizacyjnej zlecającej<br>Szybkość wlewu<br>GOKK       Onkologii Klinicznej i Doświadczalnej<br>Lekarz złecający<br>Lekarz Testowy NWZ 123456       Symbol i nazwa jednostki organizacyjnej zlecającej<br>Stładniki receptur       Symbol i nazwa jednostki organizacyjnej zlecającej<br>Stładniki receptur       Uwagi<br>Dakwa mia KOWAL         Składniki receptur<br>Srodek farmaceutyczny       Postać<br>Dawka       Dawka       Ilość p trze na llość potrana       Ilość dodana<br>Jedn. aplik.         Dimel N9e 1000 ml       inj.       0.2 g/ml       0.0       1.0, 1.0, × sztuka         Słudniki receptur<br>Srodek farmaceutyczny       Postać       Dawka       Ilość p trze na llość potrana       Ilość dodana<br>Jedn. aplik.         Dimel N9e 1000 ml       inj.       0.2 g/ml       0.0       0.0, 0.0, × stuka         Słudniki receptur       inj.       0.2 g/ml       0.0       0.0, 0.0, × fiol.                                                                                                    | p. Olimel N9e 1000 ml    |               | Postac               | (1070)                     | 1.0                | Jedn. [a]        | (F5) Określ skład                                                                                                    |  |
| Zatwierdzona       76       20-09-2023       18-09-2023       13:00       podst. / 1 worek [ 1 worek ]       obwodowo         Cena podstawy skl.       Cena á       Tax laborum       Wartość składników       Całkowita objętość         143.44       143.44       143.44       143.44       100.00         Lotosktawy skl.       Opis       Cena á       Tax laborum       Wartość składników       Całkowita objętość         Acjent       Uwapi       Zlecenie anulowane       Opisowania KOWAL       Wydruk etykiety         Nazwisko Azalia       Symbol i nazwa jednostki organizacynej zlecającej       Szyblość włewu       4,16667         Data urodzenia (02-10-1956       Lekarz zlecający       Lekarz zlecający       Ekarz Testowy NPWZ 123456         Składniki receptur       nj.       -       0       1,0       1,0 × sztuka         Olimel N9e 1000 ml       inj.       0,2 g/ml       100.0       100.0       100.0 × ml         Soluvit N       inj. Wi (liofilizat do p. roj-       0,0       0,0       0,0 × fiol.                                                                                                    | Nr dokumentu             | Data ważności | Data sporzadzenia    | Podstawa składu            | Droga podar        | ia               | (F6) Pobierz z magazynu                                                                                                    |  |
| Cena podstawy skl.       Cena á       Tax laborum       Wartość składników       Cakowita objętość         143,44       143,44       143,44       143,44       100,00         10584754       Opis       Opis       Wydruk protokołu       Wydruk protokołu         Nazwisko/Azalia       Symboli inazwa jednostki organizacyjnej zlecającej       Szybłość Wewu       Wydruk protokołu       Wydruk protokołu         Imię Anna       GOKK       O. Onkologii Klinicznej i Doświadczalnej       4,16667       Skład       Skład         Jata urodzenia 02-10-1956       Lekarz zlecający       Lekarz Testowy NPWZ 123456       Doka       Diść dożna       Jeść dożna       Jeśc zułwa i         Stładniki receptur       inj.       -       0       1.0       1.0       × sztuka         Dipeptiven 50 ml       inj.       0.2 g/ml       100.0       100.0       100.0       xml         Soluvit N       inj. iv. (liofilizat do p. roj-       0.0       0.0       0.0       xml       10.0 </td <td>Za<u>t</u>wierdzona 76</td> <td>20-09-2023</td> <td>18-09-2023 13:00</td> <td>podst. / 1 worek [ 1</td> <td>I worek ]</td> <td>obwodowo</td> <td>Receptura</td> <td></td>                                                                                                    | Za <u>t</u> wierdzona 76 | 20-09-2023    | 18-09-2023 13:00     | podst. / 1 worek [ 1       | I worek ]          | obwodowo         | Receptura                                                                                                    |  |
| seria     143,44     143,44     143,44     100,00       & 00584754     Opis     Windowski ktylicity     Wydruk ktylicity       Pacjent     Uwagi     Disearce     Disearce       Nazwisko Zzalia     Symbol i nazwa jednostki organizacyjnej zlecającej     Szybtość wlevu     Opiskad       Data urodzenia 02-10-1956     Lekarz zlecający     4,16667     Składniki receptur       Składniki receptur     Postać     Dawka     Ilość potran     Ilość dodana     Jedna plik.       Olimel N9e 1000 ml     inj.     -     0     1,0     1,0 × sztuka       Dipeptiven S0 ml     inj.     0,2 g/ml     100,0     100,0 × ml       Soluvit N     inj. Vi (liofilizat do p. roj-     0,0     0,0 × fiol.                                                                                                    | Cena podstawy skł.       | Cena á        | Tax laborum War      | tość wyk. leku Wart        | ość składników Ca  | łkowita objętość | (E9) ) that a large set of the large set of the large set |  |
| 00584754     Opis       acjent     Uwapi     Zlecenie anulowane       Nazwisko Azalia     Symbol i nazwa jednostki organizacyjnej zlecającej     Szybkość wlewu       Imię Anna     GOKK     O. Onkologii Klinicznej i Doświadczalnej     4,16667       Ista urodzenia (02.10.1956     Lekarz zlecający     Ekarz złecający       Składniki receptur     Polstać     Dawka     Ilość potrana       Słudniki receptur     Postać     Dawka     Ilość potrana     Ilość dodana       Jimel Mse 1000 ml     inj.     -     0     1.0     1.0 × sztuka       Dipeptiven 50 ml     inj.     0,2 g/ml     00,0     100,0 × ml       Soluvit N     inj. iv. (liofilizat do p. ro     0,0     0,0     0,0 × fiol.                                                                                                    | eria 143,44              | 143           | 3,44                 | 143,44                     | 143,44             | 100,00           |                                                                                                    |  |
| acjent Uwapi Zlecenie anulovane<br>NazwiskoAzalia Symbol i nazwa jednostki organizacyjnej zlecającej Szybkość wiewu<br>lmię Anna GOKK O. Onkologii Klinicznej i Doświadczalnej 4.16667<br>Lekarz zlecający<br>Lekarz Testowy NPWZ 123456<br>Składniki receptur<br>Srodek firmaceutyczny Postać Dawka Ilość p trzena Ilość potrana Ilość dodana Jedn. aplik.<br>Dimel Ne 1000 ml inj<br>Dipeptiven 50 ml inj. 0,2 g/ml 00,0 100,0 100,0 × ml<br>Soluvit N inj. iv. (liofilizat do p. roj-<br>0,0 0,0 0,0 × fiol.                                                                                                    | 00584754 Opis            |               |                      |                            |                    |                  | Wydruk etykiety                                                                                                    |  |
| Nazvisko Azalia         Symbol i nazwa jednostki organizacyjnej zlecającej         Szybkość wlewu         Opakowania KOWAL           Imię Anna         GOKK         O. Onkologii Klinicznej i Doświadczalnej         4.16667           Jata urodzenia (02-10-1956         Lekarz zlecający         Potać         Potać           Składniki receptur         Postać         Dawka         Ilość p trzejna i lość potrana         Ilość dodana         Jedn. aplik.           Otnek U Strawania KOWAL         Składniki receptur         Inj.         -         1.0         1.0 × sztuka           Objeptiven 50 ml         inj.         0.2 g/ml         00.0         100.0 × ml         100.0 × ml           Soluvit N         inj. iv. (liofilizat do p. roj-         0.0         0.0 × fiol.         10.0 × fiol.                                                                                                    | acjent                   |               | Uwagi                |                            | 🗆 🗆 Z              | ecenie anulowane | Wydanie                                                                                                    |  |
| Imie Anna         GOKK         O. Onkologii Klinicznej i Doświadczalnej         4,16667           Jata urodzenia 02-10-1956         Lekarz zlecający         Polkaż obróż lekom rec.           Składniki receptur         Postać         Dawka         Ilość p trzena         Ilość dodana         Jedn. zplik.           Srodek Karmaceutyczny         Postać         Dawka         Ilość p trzena         Ilość dodana         Jedn. aplik.           Olimel N9e 1000 ml         inj.         -         10         1,0 × sztuka         Dipeptiver 50 ml         100.0 100.0 100.0 × ml         Soluvit N         inj. v. c.         0,0 0,0 0,0 × fiol.                                                                                                    | NazwiskoAzalia           |               | Symbol i nazwa jedno | stki organizacyjnej zlecaj | ącej Sz            | ybkość wlewu     | Opakowania KOWAL                                                                                                    |  |
| Składniki receptur         POtaz obrół lekiem rec.           Składniki receptur         Potaź obrół lekiem rec.           Śródek farmaceutyczny         Postać           Dimel N9e 1000 ml         inj.           Dipeptiven S0 ml         inj.           Soluvit N         inj. v. (liofilizat do p. roj-           0,0         0,0 × fiol.                                                                                                    | ImięAnna                 |               | GOKK O. Onkolo       | ogii Klinicznej i Doświa   | dczalnej           | 4,16667          | Skład                                                                                                    |  |
| Lekarz Testowy NPWZ 123456           Składniki receptur         Postać         Dawka         Ilość p trze na ilość pobrana         Ilość dodana         Jedn. aplik.           Olimel N9e 1000 ml         inj.         -         1.0         1.0         × sztuka           Dipeptiven 50 ml         inj.         0.2 g/ml         000.0         100.0 × ml           Soluvit N         inj. iv. (liofilizat do p. ro;-         0.0         0.0         0.0 × fiol.                                                                                                    | ata urodzenia 02-10-1956 |               | Lekarz zlecający     |                            |                    |                  | POkaż obrót lekiem rec                                                                                                    |  |
| Stataniki receptur         Postać         Dawka         Ilość p trzel na         Ilość pobrana         Ilość dodana         Jedn. aplik.           Olimel N9e 1000 ml         inj.         -         1.0         1.0         x.sztuka           Dipeptiven 50 ml         inj.         0.2 g/ml         000.0         100.0 × ml           Soluvit N         inj. iv. (liofilizat do p. ro         0.0         0.0         0.0 × fiol.                                                                                                    |                          |               | Lekarz Testowy NP    | WZ 123456                  |                    |                  |                                                                                                    |  |
| Soldwist and council of the second and the second and the | Składniki receptur       |               | Destad               | Daudaa                     | lla é é a desar la | - 11-44 1        |                                                                                                    |  |
| Dipeptiven 50 ml         inj.         0.2 g/ml         00.0         100.0         100.0 × ml           Soluvit N         inj. iv. (Ilofilizat do p. roj-         0,0         0.0         0,0 × fiol.                                                                                                    | Olimel N9e 1000 ml       |               | ini                  | -                          | nosc pluzern       |                  | 1.0 × sztuka                                                                                                    |  |
| Soluvit N inj. iv. (liofilizat do p. ro 0,0 0,0 0,0 × fiol.                                                                                                    | Dipeptiven 50 ml         |               | ini.                 | 0.2 a/ml                   |                    | .0 100.0         | 100.0 × ml                                                                                                    |  |
|                                                                                                    | Soluvit N                |               | inj. iv. (liofili    | zat do p. ro               | (                  | .0 0.0           | 0.0 × fiol.                                                                                                    |  |
| Vitalipid N Adult inj. iv. (emulsja) - 0,0 0,0 0,0 × ml                                                                                                    | Vitalipid N Adult        |               | inj. iv. (emu        | lsja) -                    | 0                  | .0 0.0           | 0,0 × ml                                                                                                    |  |
| Cernevit Kitol                                                                                                    | Cernevit                 |               |                      |                            |                    | <u> </u>         | × fiol.                                                                                                    |  |
| Pytanie x                                                                                                    |                          | Pytanie       |                      |                            |                    |                  | × x                                                                                                    |  |
|                                                                                                    |                          |               |                      |                            |                    |                  | x                                                                                                    |  |
| Dia cej pozycji ne wypennono szezegolow, czy usanąc pozycję i                                                                                                    | rane produkty            |               | (cj pozycji me w     | pennono szczego            | now, czy usuną     | 5 P0210j¢ :      | renóły                                                                                                    |  |
| Pobrane produkty                                                                                                    | Data ważności Seria      |               |                      |                            |                    |                  | 108013                                                                                                    |  |
| Pobrane produkty regóły Data wsźności Seria                                                                                                    |                          |               |                      |                            |                    |                  |                                                                                                    |  |
| Pobrane produkty                                                                                                    |                          |               |                      |                            |                    | _                |                                                                                                    |  |
| Pobrane produkty regóły regóły                                                                                                    |                          |               |                      |                            |                    | Tak              | <u>N</u> ie                                                                                                    |  |
| Pobrane produkty Data ważności Seria Tak Nie                                                                                                    |                          |               |                      |                            |                    |                  |                                                                                                    |  |

6. Po rozpisaniu wszystkich składników mieszaniny zaznaczyć pole wyboru Zatwierdzona.

## 7. Aby wydrukować etykietę należy wybrać przycisk WYDRUK ETYKIETY

UWAGA! Aby wydrukować protokół z przygotowania mieszaniny należy wybrać przycisk Wydruk protokołu (**F8**).

| Wykonany - lek i          | ecepturow     | y jałowy       |                         |                 |               |           | APT             |                    |               |                 |    |
|---------------------------|---------------|----------------|-------------------------|-----------------|---------------|-----------|-----------------|--------------------|---------------|-----------------|----|
| Leki recepturowe          |               | Pootaó         | Dawka                   |                 | loáó          | ler       | do [5]          |                    |               |                 |    |
| Rp. Olimel N9e 1000 ml    |               | płyn           | {1070}                  |                 | 1050          | 1.0 X wo  | rek             | (F5) Określ        | skład         |                 |    |
| Nr dokumentu              | Data ważności | Data sporzad   | zenia Podstawa s        | kładu           | Droga r       | odania    |                 | (F6) Pobierz z m   | agazynu       |                 |    |
| Zatwierdzona 76           | 20-09-2023    | 18-09-2023     | 13:00 podst. / *        | 1 worek [1 v    | vorek]        |           | obwodowo        | Recentu            |               |                 |    |
| Cena podstawy skł.        | Cena á        | Tax laborum    | Wartość wyk. leki       | u Wartoś        | ć składników  | Całkow    | ita objętość    | ric <u>c</u> opius |               |                 |    |
| 168,17                    | 168           | ,17            | 1                       | 68,17           | 168,          | 17        | 100,00          | (F8) Wydruk p      | otokołu       |                 |    |
| R 00584754 Opis           |               |                |                         |                 |               |           |                 | Wydruk ety         | kiety         |                 |    |
| Pacient                   |               | Uwani          |                         |                 |               |           | ie anulowane    | Wydanie            | e             |                 |    |
| Nazwisko Azolio           |               | Symbol i nazw  | a jednostki omanizar    | nvinei zlecajac | ai i          | Szybko    | eć wlawn        | Opakowania K       | OWAL          |                 |    |
| Imie Appa                 |               | GOKK O         | Onkologii Kliniczne     | ei i Doświado   | zalnei        | SZYDKU    | 4.16667         | Sklad              |               |                 |    |
| Data urodzenia 02 10 1056 |               | Lekarz zlecaja | ev                      | ,               | ,             |           | .,              |                    |               |                 |    |
| 02-10-1950                |               | Lekarz Testov  | vy NPWZ 123456          |                 |               |           |                 | POkaż obrót leł    | aem rec.      |                 |    |
| Składniki receptur        |               |                |                         |                 |               |           |                 |                    |               |                 |    |
| Środek farmaceutyczny     |               | Posta          | ć                       | Dawka           | llość potr    | zebna llo | sść pobrana III | ość dodana         | Jedn. aplik.  |                 |    |
| Olimel N9e 1000 ml        |               | inj.           |                         | -               |               | 1,0       | 1,0             | 1,0 ×              | sztuka        | <u>~</u>        |    |
| Dipeptiven 50 ml          |               | inj.           |                         | 0,2 g/ml        |               | 100,0     | 100,0           | 100,0 ×            | ml            |                 |    |
| Cernevit                  |               | inj. in        | n./iv. (liofilizat do p | -               |               | 1,0       | 1,0             | 1,0 ×              | fiol.         |                 |    |
|                           |               |                |                         |                 |               |           |                 | x                  |               |                 |    |
|                           |               |                |                         |                 |               |           |                 | ×                  |               |                 |    |
|                           |               |                |                         |                 |               |           |                 | x                  |               |                 |    |
|                           |               |                |                         |                 |               |           |                 | x                  |               | 10 C            |    |
|                           |               |                | Opis                    | s jednostki mia | 10 x fiol. s. | subst. [  | 1,0 fiol.]      |                    |               |                 |    |
| Pobrane produkty          |               |                |                         |                 |               |           |                 | Szcz               | egóły         |                 |    |
| Data ważności Seria       | llość         | Ubytek Jedr    | n. [á]                  | Cena [á]        | M             | /artość   |                 | Opakowanie o       | p. / 10,0 fio | l. s. subst. [1 | fi |
| 28-02-2025 LE23C013       | 1,0           | 0,0 fiol.      | s. subst.               |                 | 24,732        |           | 24,73           | Producent E        | axter Healt   | hcare(FR)       |    |
|                           |               |                |                         |                 |               |           |                 | Dostawca E         | axter Polsk   | a Sp. z o.o.    |    |
|                           |               |                |                         |                 |               |           | $\nabla$        | Płatnik S          | zpital        |                 |    |
| Łącznie                   | 1,0           | fiol. s. subst |                         | Łącz            | ma wartość    |           | 24,73           | Magazyn F          | OKOJ( Ka      | m.zw.           |    |

8. W celu utworzenia wydania mieszaniny dla pacjenta należy wybrać przycisk WYDANIE

| Leki recepturo             | we              |               |                 |                          |                   |                |                   |                |                            |            |
|----------------------------|-----------------|---------------|-----------------|--------------------------|-------------------|----------------|-------------------|----------------|----------------------------|------------|
| Lek recepturowy            |                 |               | Postać          | Dawka                    | llość             |                | Jedn. [á]         |                |                            |            |
| Rp. Olimel N9e             | e 1000 ml       |               | płyn            | {1070}                   |                   | 1,0            | ×worek            | (F5) Okres     | sl skład                   |            |
|                            | Nr dokumentu    | Data ważności | Data sporząd:   | zenia Podstawa skł       | adu               | Droga poda     | nia               | (F6) Pobierz z | magazynu                   |            |
| ✓ Zatwierdzona             | 76              | 20-09-2023    | 18-09-2023      | 13:00 podst. / 1         | worek [1 worel    | []             | obwodowo          | Recept         | tura                       |            |
| Cena                       | a podstawy skł. | Cena á        | Tax laborum     | Wartość wyk. leku        | Wartość skła      | dników C       | ałkowita objętość | (E8) Wydruk    | protokolu                  |            |
| Seria 168                  | ,17             | 168           | ,17             | 16                       | 8,17              | 168,17         | 100,00            | (i o) trijuruk | protokolu                  |            |
| R_00584754                 | Opis            |               |                 |                          |                   |                |                   | Wydruk e       | tykiety                    |            |
| Pacjent                    |                 |               | Uwagi           |                          |                   |                | lecenie anulowane | Wy <u>d</u> a  | nie                        |            |
| NazwiskoA                  | zalia           |               | Symbol i nazwa  | a jednostki organizacvi  | inei zlecaiacei   | s              | zybkość wlewu     | Opakowania     | KOWAL                      |            |
| Imie A                     | nna             |               | GOKK 0.         | Onkologii Klinicznej     | i Doświadczalne   | ej –           | 4,16667           | Skła           | d                          |            |
| Data urodzenia             | 2-10-1956       |               | Lekarz zlecając | y .                      |                   |                |                   |                | akiam raa                  |            |
| °                          | 2               |               | Lekarz Testov   | vy NPWZ 123456           |                   |                |                   |                | ekiemitec.                 |            |
| Składniki red              | ceptur          |               |                 |                          |                   |                |                   |                |                            |            |
| Srodek farmace             | utyczny         |               | Posta           | 5 Da                     | awka              | llość potrzeb  | na Ilość pobrana  | Ilość dodana   | Jedn. aplik.               |            |
| Olimei Nye 10              | uu mi           |               | inj.            | -                        |                   | 10             | 1,0 1,0           | 1,0            | <ul> <li>sztuka</li> </ul> | <u></u>    |
| Dipeptiven 50              | mi              |               | inj.            | 0,                       | 2 g/mi            | 10             | 0,0 100,0         | 100,0          | ×mi                        |            |
| Cernevit                   |                 |               | inj. in         | 1./IV. (liofilizat do p- |                   |                | 1,0 1,0           | 1,0            | × tiol.                    |            |
|                            |                 |               |                 |                          |                   |                |                   |                | x                          |            |
|                            |                 |               |                 |                          |                   |                |                   |                | ×                          |            |
|                            |                 |               |                 |                          |                   |                |                   |                | x                          |            |
|                            |                 |               |                 |                          |                   |                |                   |                | x                          | $\nabla$   |
|                            |                 |               |                 | Opis j                   | ednostki miary 10 | x fiol. s. sub | st. [1.0 fiol.]   |                |                            |            |
| Pobrane p                  | rodukty         |               |                 |                          |                   |                |                   | 6.70           | zonáh                      |            |
| -                          | i Seria         | llość         | Ubvtek Jedn     | . [á]                    | Cena [á]          | Warto          | ść                | Opakowanie     | on / 10.0 fiel             | e euhet [1 |
| Data ważnośc               | LE23C013        | 1,0           | 0,0 fiol.       | s. subst.                |                   | 24,732         | 24,73             | Broducent      | Bayter Health              | are/FR)    |
| Data ważnośc<br>28-02-2025 |                 |               |                 |                          |                   |                |                   | Destruction    | Baxter Deleka              |            |
| Data ważnośc<br>28-02-2025 |                 |               |                 |                          |                   |                |                   |                |                            |            |
| Data ważnośc<br>28-02-2025 |                 |               |                 |                          |                   |                |                   | Distaile       | Canital                    | op. 2 0.0. |

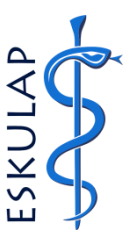

trzega się prawo wprowadzenia zmlan do tróści ininejszego dokumentu bez uprzedniego powiadoniana. W vy nazwista i ime dane używałowa w przykałach są fikujnyca i lem ierzanzono, że jest imaczej. Neuci jeż wieś któr przew do imiejszego dokumentu i rozwątazań w rim przedstawionych. Wszystkie nazw oduktów mogą być znakami towarowymi zarejestrowanymi przez ich właścidieli.

.3.0

Apteka

### 9. W formularzu o nazwie WYDANIE DO JEDNOSTKI ORGANIZACYJNEJ zaznaczyć pole Zatwierdzony.

UWAGA! Aby sprawdzić dane pacjenta, dla którego tworzone jest wydanie mieszaniny, należy wybrać przycisk **Pokaż INFORMACJE O PACJENCIE** 

UWAGA! W celu zaewidencjonowania podania mieszaniny pacjentowi, wydanie musi zostać uprzednio przyjęte na oddziale przez pielęgniarkę.

| Wyd               | anie do jedi       | nostki d       | organi     | zacyjne        | j       | A                 | PΤ         |              |                           |          |         |                       |                |         |                   |                 |         |
|-------------------|--------------------|----------------|------------|----------------|---------|-------------------|------------|--------------|---------------------------|----------|---------|-----------------------|----------------|---------|-------------------|-----------------|---------|
| Wydan<br>Nr wydan | ia<br>ia           | Data           |            | Jednostk       | a orgai | nizacyjn<br>Jazwa | ia         |              |                           | _        |         | (F5) Uzupe            | łnij           |         |                   |                 |         |
| WGOKK             | (/0044             | 18-09-2        | 2023 13:41 | GOKK           | (       | D. Onko           | ologii Kli | nicznej i Do | oświadczalnej             |          | (F6)    | Uzupełnij g           | lobalnie       |         |                   |                 |         |
| Uwagi             |                    |                |            |                |         |                   |            | -            |                           |          | (F8     | ) Drukuj wy           | /danie         |         |                   |                 |         |
| Zatwie            | erdzony Zatwierdzo | ony w oddziałe | e kaczna w | artość wydania |         |                   | 168 1      | 7            |                           |          | W       | ypełnij wsz           | yst <u>k</u> o |         |                   |                 |         |
|                   |                    |                | - Equend n |                |         |                   | ,.         |              | Drukuj Data <u>M</u> atri | ix       | J       | <u>D</u> rukuj etyk   | iety           |         |                   |                 |         |
| U Wyda            | nie pacjentowi     |                |            |                |         |                   |            |              |                           |          |         |                       |                |         |                   |                 |         |
| Dozycie           | ww.dania           |                |            |                |         |                   |            |              |                           |          |         |                       |                |         |                   |                 |         |
| Orvginalny        | Środek farmaceut   | vczny          |            |                |         | Posta             | ać         | Dawka        | Nr zapotrz.               | Zapotrze | b. Do   | pobrania              | Wvdano         | J       | edn. [á]          | Wartość         | Pacjent |
|                   | Rp. Olimel N9e 100 | 0 ml           |            |                | F       | lyn               | {          | 1070}        |                           |          | 0,0     | 1,0                   | 0              | ,0×w    | orek              | 168,17          | 7 🔽 🖂   |
|                   |                    |                |            |                |         |                   |            |              |                           |          |         |                       |                | ×       |                   |                 |         |
|                   |                    |                |            |                |         |                   |            |              |                           |          |         |                       |                | x       |                   |                 |         |
|                   |                    |                |            |                |         |                   |            |              |                           |          |         |                       |                | x       |                   |                 |         |
|                   |                    |                |            |                |         |                   |            |              |                           |          |         |                       |                | x       |                   |                 |         |
| Nazwa m           | niędzynarodowa     |                | Producent  |                |         | Opis je           | ednostki r | niary        |                           | Prace    | ownik : | lecający              |                |         |                   |                 |         |
| PN Olin           | nel N9e 1000 ml    |                | Apteka sz  | pitalna (PL)   |         |                   |            |              |                           | Testo    | owy L   | ekarz nr s            | tat. 12345     | 56      |                   |                 |         |
| Szcze             | egóły pozycji      |                |            |                |         | Śro <u>d</u> ek   | k zapotrze | ebowany      | <u>S</u> kład receptu     | ry \     | Nykon   | aj re <u>c</u> epture | e Pok          | aż įnfo | ormacje o pacjeno | ie <u>U</u> wag | ji      |
| Data waż          | ności Seria        | Cena (á)       |            | ość wydana     | Jedn    | [á]               | Wartoś     | ć            | Kod EAN                   |          |         | Opak                  | owanie or      | o / 1   | 0 worek [1 wo     | ok 1            |         |
| 20-09-20          | 23 R_00584754      |                | 168,17     | 1,             | 0 wore  | k                 |            | 168,17       |                           |          | <u></u> | Pro                   | ducent A       | otoka   | czpitalna(PL)     | en j            | - 11    |
|                   |                    |                |            |                |         |                   |            |              |                           |          |         |                       |                | pieka   | szpitalna(r L)    |                 |         |
|                   |                    |                |            |                |         |                   |            |              |                           |          |         | Do                    | stawca Ap      | pteka   | szpitalna         |                 |         |
|                   |                    |                |            |                |         |                   |            |              |                           |          | T       |                       | Płatnik Sz     | zpital  | Leki Recepturo    | we              |         |
| W                 | ypełnij szczegóły  | Ł              | ĄCZNIE:    | 1,             | 0 Jedr  | n. <b>(á)</b>     |            | 168,17       | Opakowan                  | ia KOWAL |         | Komisja z             | wolnień        |         | Magazyr           | REC             |         |

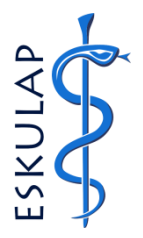

© Eskulap, Nexus. Apteka - Apteka - 010 - 3.3.0